# **INGE MPPT AC Solar Pump Inverter Setup Guide**

#### **Product List**

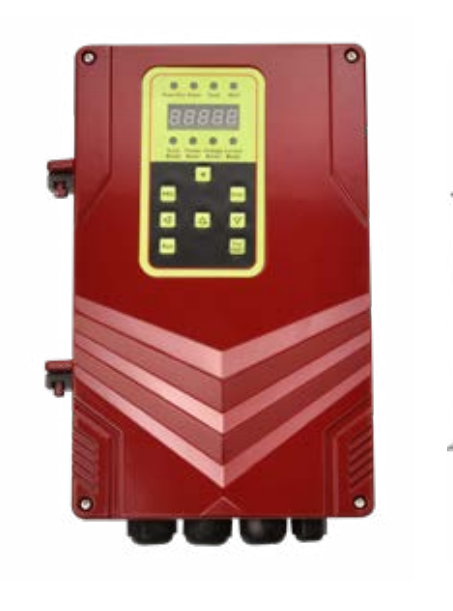

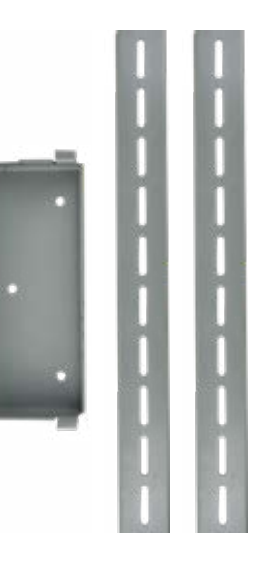

Controller

Bracket 1 Bracket 2

#### **Bracket 1 Installation**

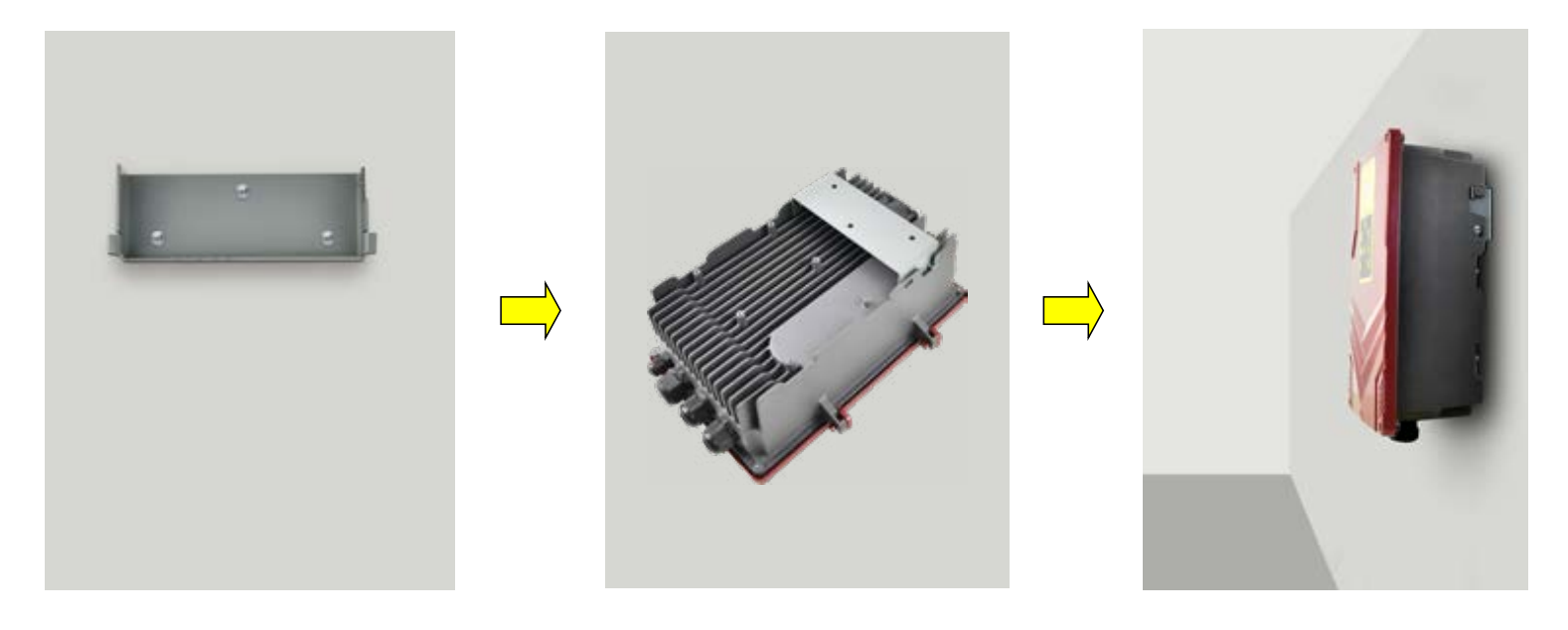

#### **Bracket 2 Installation**

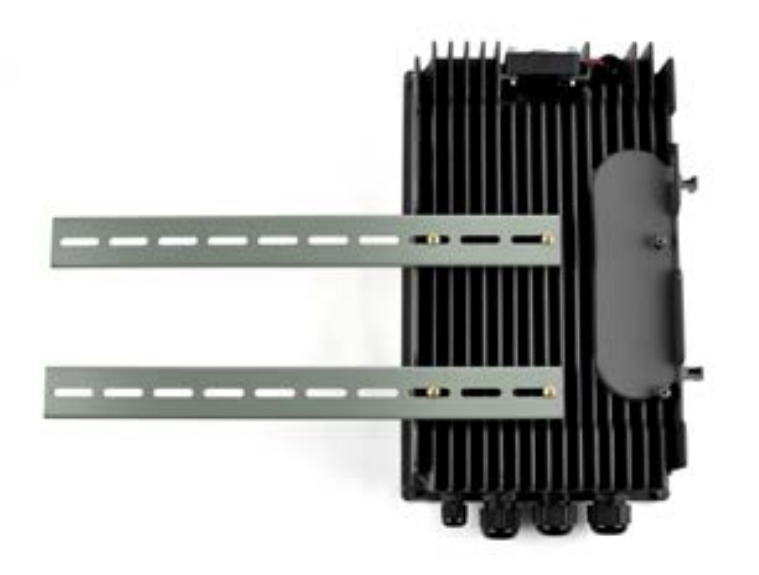

#### Notes

- 1.DC input: positive (+) and negative (-) connect to controller P+ and P- respectively
- AC input: single-phase to controller R and S terminals, three-phase to R, S, T terminals, all ground to PE
- 2. The controller input must not be connected to the leakage protection
- 3. The output of the controller is better not to connect the switch, if the switch is connected, the switch shall not be used directly to start and stop the pump
- 4. The controller shall not be installed in a closed container
- 5. Prohibit the pump to run without the controller
- 6.The cable must be fastened when it is connected to the terminal and must not be loosened

### **1. Water Level Sensor Installation**

#### **A. Low Water Level Sensor Installation**

If you want to use water level sensor to control the high water level and low water level. It can be done. When your tank is full or your well has no water, the system can stop and work again automatically. In the controller, **S4 and COM** is used to control low water level, if your well has no water, it can stop automatically and protect the pump. you can installed sensor, if the water level is lower than sensor, then the pump will stop automatically. When you connect the low water level sensor, you should take away the **shorten pin** between S4 and COM, then connect the water level sensor two feet to S4 and COM. If you no need the low water level sensor, should put shorten pin between S4 and COM again, otherwise, the pump will not work. When the water level go up again, then pump will start working again after 5 minutes.

# shorten pin St and COM

#### **B. High Water Level Sensor Installation**

In the controller, <u>S3 and COM</u> is used to control high water level. If your tank is full, the pump will stop working automatically. you just connect the water level sensor two feet to S3 and COM. Then install the water level sensor to the location which you think is highest in the tank. If you no need the high water level sensor, you just take away the sensor two feet from S3 and COM. When the water level go down again, then the pump will start working again after 5 minutes.

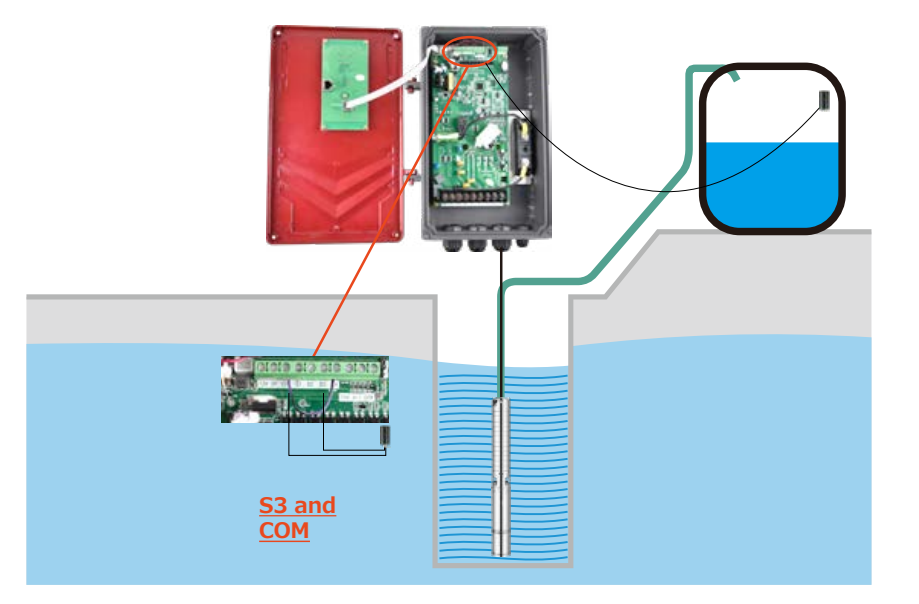

#### **C. Water Level Sensor Installation Position Drawing**

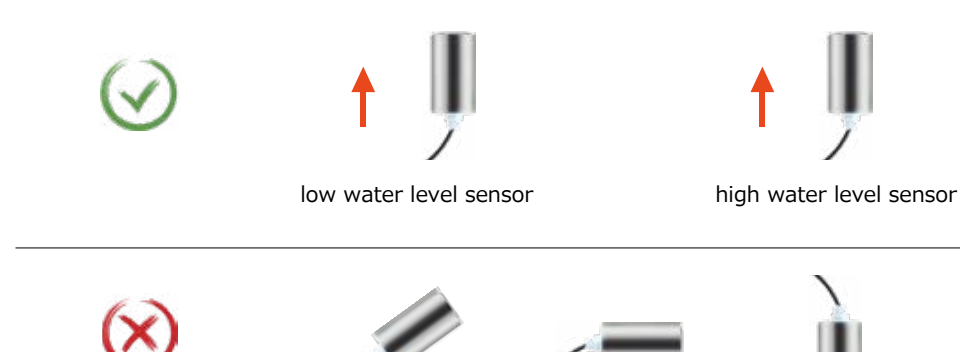

Note : two water level sensors are the same, can be used to anyone.

# 2. Connection of Controller U, V, W and Pump Cable

#### 1. Three-phase motor connection

Connect the three wires of the motor to the U,V,W of the controller, then run the motor to confirm whether the steering is correct. If the motor rotates in forward direction, it is correct, otherwise it is wrong. If it is wrong, swap the connection of any other two wires. If the pump was installed in the well, then check the water flow, the bigger flow is the correct connection.

#### 2. Single-phase motor connection

First, remove the capacitor, there are three ways to confirm whether the correct connection, as follows:

2.1 if the wires' color are brown, blue and black, please connect as below:

U connect brown

V connects blue

W connects to black

Then use a multimeter to measure the resistance to see if it is correct, as follows:

Brown line and blue line resistance is bigger than the brown line and black line resistance

brown line and the black line resistance is bigger than the blue line and the black line resistance

If the result is different, please follow 2.3

2.2 If the wires are marked with A, M, C, then please connect as follow:
U connects to A
V connects to M
W connects to C
Then use a multimeter to measure the resistance to see if it is correct, as follows:
A and M resistance is bigger than the A and C resistance
A and C resistance is bigger than the M and C resistance
If the result is different, then follow 2.3 way to confirm
2.3 If the color is wrong, the letters are wrongly marked or there is no any marking, then check resistance to confirm. First, each wire is marked A, B, C, and then measure the resistance of A and B, A and C, B and C. Then choose the maximum resistance group. For example, B and C resistance is the biggest, then A connects to W, assuming that A and C resistance is the smallest, then C connects to V, B connects to U.

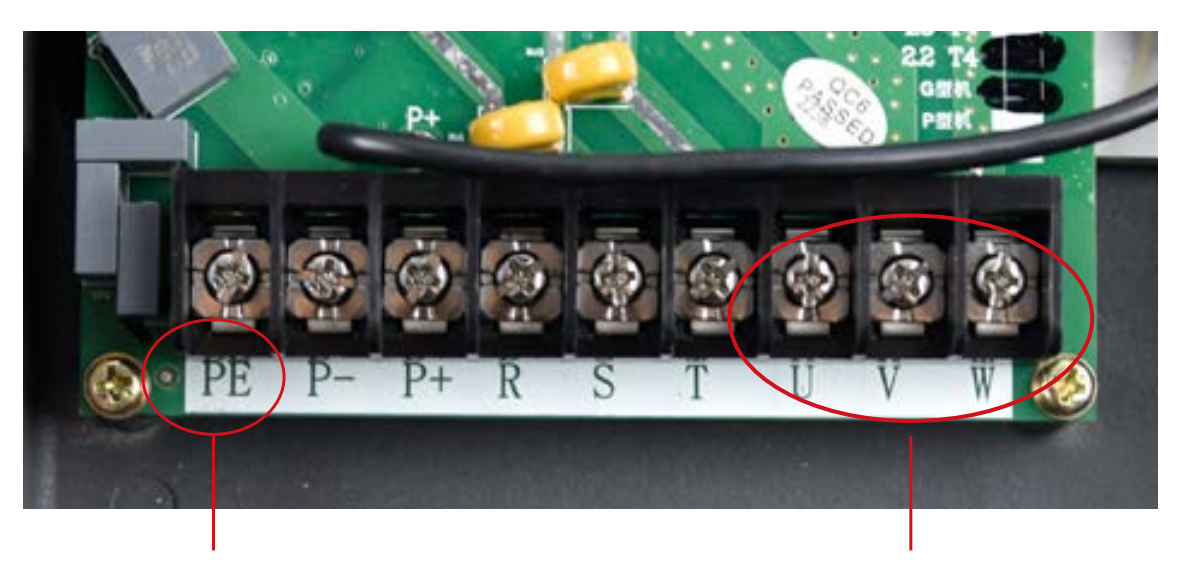

Grounding Wire Connection

Connection point with pump cable

# **3. How to set the Common Software Parameters**

- 1. Step to adjust the maximum frequency
- 2. Step to adjust the frequency (adjust pump capacity)
- 3. Step to adjust the frequency and current of water shortage protection
- 4. Step to adjust frequency reduction current
- 5. Resume factory setting
- 6. Step to adjust acceleration time
- 7. H1 How to reduce the carrier frequency and reduce leakage
- 8. How to use pressure switch
- 9. Remote pressure gauge parameters and wiring instructions
- 10. Sensor parameters and wiring instructions
- 11. Step for output cable lengthening adjustment

| 1.Step to adjust the maximum frequency |                               |                                    |                                             |
|----------------------------------------|-------------------------------|------------------------------------|---------------------------------------------|
| Step                                   | Button                        | Parameter                          | Remark                                      |
| 1                                      | Press STOP after power on     |                                    | Autorun after power on,need stop to operate |
| 2                                      | Press PRG                     | Display P02.00                     |                                             |
| 3                                      | Press 🔺 to                    | P02.18                             | Press 🕻 to change the display position      |
| 4                                      | Press ENTER                   | Display 50.00                      | Factory default maximum frequency           |
| 5                                      | Press UP and DOWN to adjust   | To adjust maximum<br>frequency     | Press to change the display position        |
| 6                                      | Press ENTER ater modification | Display P02.19                     |                                             |
| 7                                      | Press 🔺 to                    | P05.08                             | Press to change the display position        |
| 8                                      | Press ENTER                   | Display 50.00                      | Factory default motor upper limit frequency |
| 9                                      | Press UP and DOWN to adjust   | To adjust upper limit<br>frequency | Press to change the display position        |
| 10                                     | Press ENTER ater modification | Display P05.09                     |                                             |
| 11                                     | Press PRG                     | Exit to the Main screen            |                                             |

| 2.Step to adjust the frequency (adjust pump capacity) |                               |                                    | ljust pump capacity)                         |
|-------------------------------------------------------|-------------------------------|------------------------------------|----------------------------------------------|
| Step                                                  | Button                        | Parameter                          | Remark                                       |
| 1                                                     | Press STOP after power on     |                                    | Autorun after power on, need stop to operate |
| 2                                                     | Press PRG                     | Dispaly P02.00                     |                                              |
| 3                                                     | Press 📥 to                    | P02.18                             | Press 🧹 to change the display position       |
| 4                                                     | Press ENTER                   | Dispaly 50.00                      | Factory default maximum frequency            |
| 5                                                     | Press UP and DOWN to adjust   | To adjust maximum<br>frequency     | Press 📢 to change the display position       |
| 6                                                     | Press ENTER ater modification | Dispaly P02.19                     |                                              |
| 7                                                     | Press 📥 to                    | P05.08                             | Press 🧹 to change the display position       |
| 8                                                     | Press ENTER                   | Dispaly 50.00                      | Factory default motor upper limit frequency  |
| 9                                                     | Press UP and DOWN to adjust   | To adjust upper limit<br>frequency | Press 📢 to change the display position       |
| 10                                                    | Press ENTER ater modification | Dispaly P05.09                     |                                              |
| 11                                                    | Press PRG                     | Exit to the Main screen            |                                              |

#### 3.Step to adjust the frequency and current of water shortage protection

| Step | Button                        | Parameter                                            | Remark                                                                                                    |
|------|-------------------------------|------------------------------------------------------|----------------------------------------------------------------------------------------------------|
| 1    | Press STOP after power on     |                                                      | Autorun after power on,need stop to operate                                                                                                    |
| 2    | Press PRG                     | Display P02.00                                       |                                                                                                    |
| 3    | Press 📥 to                    | P02.60                                               | Press 📢 to change the display position                                                                                                    |
| 4    | Press ENTER                   | Display 45.00                                        | "This data is the frequency, the action of detecting<br>the water shortage protection ,<br>When the running frequency is higher than this data<br>and the current is lower than the data set by P02.61,<br>the water shortage protection will be triggered" |
| 5    | Press UP and DOWN to adjust   | To adjust frequency detection data                   | Press ┥ to change the display position                                                                                                    |
| 6    | Press ENTER ater modification | Display P02.61                                       |                                                                                                    |
| 7    | Press ENTER                   | Display 3.00                                         | "This data is current, the action of detecting the<br>water shortage protection,<br>When the running frequency is higher than the data<br>set by P02.60 and the current is lower than this data,<br>the water shortage protection will be triggered"        |
| 8    | Press UP and DOWN to adjust   | To adjust minimum current                            | Press 📢 to change the display position                                                                                                    |
| 9    | Press ENTER ater modification | Display P02.62                                       |                                                                                                    |
| 10   | Press 🛕 to                    | P05.51                                               | Press ┥ to change the display position                                                                                                    |
| 11   | Press ENTER                   | Display 600.00                                       | This data is the water shortage protection recovery time (seconds)                                                                                                    |
| 12   | Press UP and DOWN to adjust   | To adjust water shortage<br>protection recovery time | Press to change the display position                                                                                                    |
| 13   | Press ENTER ater modification | Display P05.52                                       |                                                                                                    |
| 14   | Press 🛆 to                    | P16.11                                               | Press < to change the display position                                                                                                    |
| 15   | Press ENTER                   | Display 20.00                                        | This data is the trigger water shortage protection time (seconds)                                                                                                    |
| 16   | Press UP and DOWN to adjust   | To adjust water shortage protection time             | Press 🧹 to change the display position                                                                                                    |
| 17   | Press ENTER ater modification | Display P16.12                                       |                                                                                                    |
| 18   | Press PRG                     | Exit to the Main screen                              |                                                                                                    |

| 4.Step to adjust frequency reduction current |                               |                                          | iction current                                                                                                    |
|----------------------------------------------|-------------------------------|------------------------------------------|----------------------------------------------------------------------------------------------------|
| Step                                         | Button                        | Parameter                                | Remark                                                                                                    |
| 1                                            | Press STOP after power on     |                                          | Autorun after power on,need stop to operate                                                                                                    |
| 2                                            | Press PRG                     | P02.00                                   |                                                                                                    |
| 3                                            | Press to                      | P05.71                                   | Press 📢 to change the display position                                                                                                    |
| 4                                            | Press ENTER                   | Display 150                              | <ul> <li>"This data is frequency reduction protection current, set by the percentage of motor rated current.</li> <li>E.g. the rated current of the motor is 10A, if the data is 150, then the frequency reduction protection current is 15A."</li> </ul> |
| 5                                            | Press UP and DOWN to adjust   | To adjust frequency reduction<br>current | Press 🕻 to change the display position                                                                                                    |
| 6                                            | Press ENTER ater modification | Display P05.72                           |                                                                                                    |
| 7                                            | Press PRG                     | Exit to the Main screen                  |                                                                                                    |

|      | 5.Resume factory setting      |                         |                                             |  |
|------|-------------------------------|-------------------------|---------------------------------------------|--|
| Step | Button                        | Parameter               | Remark                                      |  |
| 1    | Press STOP after power on     |                         | Autorun after power on,need stop to operate |  |
| 2    | Press PRG                     | Display P02.00          |                                             |  |
| 3    | Press 🛆 to                    | P01.11                  | Press 📢 to change the display position      |  |
| 4    | Press ENTER                   | Display 0               | Factory setting                             |  |
| 5    | Press UP and DOWN to adjust   | 2                       | 2:Resume inverter factory setting           |  |
| 6    | Press ENTER ater modification | P01.12                  |                                             |  |
| 7    | Press 🛆 to                    | P01.20                  | Press to change the display position        |  |
| 8    | Press ENTER                   | Display 00000           |                                             |  |
| 9    | Press UP and DOWN to adjust   |                         | "AC pump set: 1185<br>DC pump set: 1085"    |  |
| 10   | Press PRG                     | Exit to the Main screen |                                             |  |

|      | 6.Step to adjust acceleration time |                         |                                             |  |
|------|------------------------------------|-------------------------|---------------------------------------------|--|
| Step | Button                             | Parameter               | Remark                                      |  |
| 1    | Press STOP after power on          |                         | Autorun after power on,need stop to operate |  |
| 2    | Press STOP after power on          | P02.00                  |                                             |  |
| 3    | Press 📥 to                         | P02.50                  |                                             |  |
| 4    | Press ENTER                        | Display 30.00           | Acceleration time                           |  |
| 5    | Press to                           | 40.00                   | Press 🗲 to change the display position      |  |
| 6    | Press ENTER                        | Display P02.51          |                                             |  |
| 7    | Press to                           | P02.70                  |                                             |  |
| 8    | Press ENTER                        | Display 20.00           | Deceleration time                           |  |
| 9    | Press to                           | 40.00                   | Press 📢 to change the display position      |  |
| 10   | Press ENTER                        | Display P02.71          |                                             |  |
| 11   | Press PRG                          | Exit to the Main screen |                                             |  |

| 7.H  | 7.H1 How to reduce the carrier frequency and reduce leakage |                         |                                              |
|------|-------------------------------------------------------------|-------------------------|----------------------------------------------|
| Step | Button                                                      | Parameter               | Remark                                       |
| 1    | Press STOP after power on                                   |                         | Autorun after power on, need stop to operate |
| 2    | Press PRG                                                   | Display P02.00          |                                              |
| 3    | Press 📥 to                                                  | P06.05                  |                                              |
| 4    | Press ENTER                                                 | Display 2               |                                              |
| 5    | Press UP and DOWN to adjust                                 |                         | Adjust according to actual usage             |
| 6    | Press ENTER                                                 | Display P06.06          |                                              |
| 7    | Press PRG                                                   | Exit to the Main screen |                                              |

| 8.How to use pressure switch |                                                                                                    |           |                                                                                                    |  |  |
|------------------------------|----------------------------------------------------------------------------------------------------|-----------|----------------------------------------------------------------------------------------------------|--|--|
| Step                         | Button                                                                                                    | Parameter | Remark                                                                                                   |  |  |
| 1                            | Press STOP after power on                                                                                                    |           | Autorun after power on, need stop to operate                                                             |  |  |
| 2                            | Press M to switch mode                                                                                                    |           | Switch to photovoltaic + float mode<br>(The first and second lights under the display<br>light together) |  |  |
| Viring Pom                   | izing: Remove the shorting piece of COM and S1, and connect to the pressure switch wire(need to connect to the permally closed and of |           |                                                                                                    |  |  |

Wiring: Remove the shorting piece of COM and S1, and connect to the pressure switch wire(need to connect to the normally closed end of the pressure switch).

| 9.R  | emote pressure g              | auge paramete                         | ers and wiring instructions                                                                                                    |
|------|-------------------------------|---------------------------------------|----------------------------------------------------------------------------------------------------|
| Step | Button                        | Parameter                             | Remark                                                                                                    |
| 1    | Press STOP after power on     |                                       | Autorun after power on, need stop to operate                                                                                                    |
| 2    | Press M to switch mode        |                                       | Switch remote pressure gauge + float mode<br>(The second and third lights under the display<br>light together)                                                                                                    |
| 3    | Press PRG                     | P02.00                                |                                                                                                    |
| 4    | Press 📐 to                    | P04.09                                | Press < to change the display position                                                                                                    |
| 5    | Press ENTER                   | Display 016.00                        | This data is pressure gauge highest range<br>016.00 equals 1.6Mpa。                                                                                                    |
| 6    | Press UP and DOWN to adjust   | Actual pressure gauge<br>maximum head |                                                                                                    |
| 7    | Press ENTER ater modification | Display P04.10                        |                                                                                                    |
| 8    | Press to                      | P04.11                                | Sleep frequency                                                                                                    |
| 9    | Press ENTER                   | Display 85                            | "This data is a percentage of the maximum<br>frequency.<br>E.g. Maximum frequency is 100Hz, and the<br>frequency of the pump reduce to 80Hz after all<br>valves close. If the pump needs to be stopped at<br>this time, the sleep frequency must be set to 85Hz<br>(5Hz higher than the frequency after the valve<br>close). This data=85/100*100=85" |
| 10   | Press UP and DOWN to adjust   | To adjust sleep frequency             | Press < to change the display position                                                                                                    |
| 11   | Press ENTER ater modification | P04.12                                | Sleep time                                                                                                    |
| 12   | Press ENTER                   | Display 10                            | The unit of this data is seconds.Enter sleep mode after set time when reaching the sleep frequence .                                                                                                    |
| 13   | Press UP and DOWN to adjust   | To adjust sleep time                  | Press 📢 to change the display position                                                                                                    |
| 14   | Press ENTER ater modification | P04.13                                | Wake-up deviation                                                                                                    |
| 15   | Press ENTER                   | Display20                             | This data is the percentage of the set pressure<br>(when the set pressure is 10 and the wake-up<br>deviation is set to 20, the pump will wake up to<br>runwhen the feedback pressure drops to 8)                                                                                                    |
| 16   | Press UP and DOWN to adjust   | To adjust wake-up<br>deviation        | Press 📢 to change the display position                                                                                                    |
| 17   | Press ENTER ater modification | P04.14                                | Wake-up time                                                                                                    |
| 18   | Press ENTER                   | 2                                     | The unit of this data is seconds.The pump restarts after the set time when reaching the wake-up deviation.                                                                                                    |
| 19   | Press UP and DOWN to adjust   | To adjust wake-up time                | Press 📢 to change the display position                                                                                                    |
| 20   | Press ENTER ater modification | P04.15                                |                                                                                                    |
| 21   | Press PRG                     | Exit to the Main screen               |                                                                                                    |

Wiring : 1. The red wire of the pressure gauge connects to the inverter COM, the green power wire connects to the inverter 10V, and the yellow output wire connects to the inverter Al1;

| 10.Sensor parameters and wiring instructions |                               |                                       |                                                                                                    |
|----------------------------------------------|-------------------------------|---------------------------------------|----------------------------------------------------------------------------------------------------|
| Step                                         | Button                        | Parameter                             | Remark                                                                                                    |
| 1                                            | Press STOP after power on     |                                       | Autorun after power on,need stop to operate                                                                                                    |
| 2                                            | Press M to switch mode        |                                       | Switch sensor + float mode<br>(The second and forth lights under the display<br>light together)                                                                                                    |
| 3                                            | Press PRG                     | P02.00                                |                                                                                                    |
| 4                                            | Press 📥 to                    | P04.09                                | Press to change the display position                                                                                                    |
| 5                                            | Press ENTER                   | Display 016.00                        | This data is pressure gauge highest range 016.00 equals 1.6Mpa。                                                                                                    |
| 6                                            | Press UP and DOWN to adjust   | Actual pressure gauge<br>maximum head |                                                                                                    |
| 7                                            | Press ENTER ater modification | Display P04.10                        |                                                                                                    |
| 8                                            | Press 📥 to                    | P04.11                                | Sleep frequency                                                                                                    |
| 9                                            | Press ENTER                   | 85                                    | "This data is a percentage of the maximum<br>frequency.<br>E.g. Maximum frequency is 100Hz, and the<br>frequency of the pump reduce to 80Hz after all<br>valves close. If the pump needs to be stopped<br>at this time, the sleep frequency must be set to<br>85Hz (5Hz higher than the frequency after the<br>valve close). This data=85/100*100=85" |
| 10                                           | Press UP and DOWN to adjust   | To adjust sleep frequency             | Press to change the display position                                                                                                    |
| 11                                           | Press ENTER ater modification | P04.12                                | Sleep time                                                                                                    |
| 12                                           | Press ENTER                   | Display 10                            | The unit of this data is seconds.Enter sleep mode after set time when reaching the sleep frequence .                                                                                                    |
| 13                                           | Press UP and DOWN to adjust   | To adjust sleep time                  | Press to change the display position                                                                                                    |
| 14                                           | Press ENTER ater modification | P04.13                                | Wake-up deviation                                                                                                    |
| 15                                           | Press ENTER                   | Display 20                            | This data is the percentage of the set pressure<br>(when the set pressure is 10 and the wake-up<br>deviation is set to 20, the pump will wake up to<br>run when the feedback pressure drops to 8)                                                                                                    |
| 16                                           | Press UP and DOWN to adjust   | To adjust wake-up<br>deviation        | Press to change the display position                                                                                                    |
| 17                                           | Press ENTER ater modification | P04.14                                | Wake-up time                                                                                                    |
| 18                                           | Press ENTER                   | Display 2                             | The unit of this data is seconds.The pump<br>restarts after the set time when reaching the<br>wake-up deviation.                                                                                                    |
| 19                                           | Press UP and DOWN to adjust   | To adjust wake-up time                | Press 📢 to change the display position                                                                                                    |
| 20                                           | Press ENTER ater modification | P04.15                                |                                                                                                    |
| 21                                           | Press PRG                     | Exit to the Main screen               |                                                                                                    |

Wiring: The red wire of the voltage sensor connects to the inverter 10V, and the black wire connects to the inverter COM. The factory is a voltage type sensor. If the current sensor is used, the jumper should be switched to the I position, the red wire of the current sensor connects

|      | 11.Step for outpu             | ut cable length         | ening adjustment                                                                                                    |
|------|-------------------------------|-------------------------|----------------------------------------------------------------------------------------------------|
| Step | Button                        | Parameter               | Remark                                                                                                    |
| 1    | Press STOP after power on     |                         | Autorun after power on, need stop to operate                                                                                                    |
| 2    | Press PRG                     | Display P02.00          |                                                                                                    |
| 3    | Pressto                       | P06.40                  | Press 🕻 to change the display position                                                                                                    |
| 4    | Press ENTER                   | Display data            | Display different resistance according to<br>different models of water pump                                                                                       |
| 5    | Press UP and Down to adjust   | To adjust resistance    | Press to change the display position, the longer the wire<br>the larger the resistance needs to be changed, addition<br>and subtraction range (0.1-0.2) each time |
| 6    | Press ENTER ater modification | Display P06.41          |                                                                                                    |
| 7    | Press PRG                     | Exit to the Main screen |                                                                                                    |

Due to the lengthening of the output cable (the diameter of the cable is too small/too long), the water pump cannot work normally, and the phenomenon is that no water is produced. It can be switched by looking at the display, F (output frequency) and C (output current) by pressing the  $\checkmark$  If the output frequency is too high and the output current is too low, then it is necessary to change P06.40 (stator resistance)

# 4. Fault Code Table

| Fault code                                | Protection function               | Explanation                                                                                                    |
|-------------------------------------------|-----------------------------------|----------------------------------------------------------------------------------------------------|
| E0001                                     | System abnormality                | Inverter hardware failure or software failure                                                                                                    |
| E0004 Ground fault                        |                                   | The resistance value to ground is abnormal and leakage occurs                                                                                             |
| E0005                                     | Short circuit to ground           | Short circuit to ground                                                                                                    |
| E0006                                     | Output short circuit              | When the output current of the inverter is greater than 250% of the rated current of the inverter, the inverter turns off the output                      |
| E0007                                     | Output overcurrent                | When the output current of the inverter is greater than 200% of the rated current of the inverter, the inverter turns off the output                      |
| E0008                                     | DC bus overvoltage                | If the DC voltage of the main circuit is higher than 400V (220V model) or 800V (380V model) when the motor decelerates, the inverter shuts off the output |
| E0009                                     | DC bus undervoltage               | When the input voltage decreases, if the DC voltage of the main circuit is too low, the inverter shuts off the output                                     |
| E0010                                     | Inverter overheating              | When the temperature of the heat sink is detected to be overheated, the inverter turns off the output.                                                    |
| E0011                                     | Self-learning failure             | The self-learning parameters are incorrect or the motor is abnormal                                                                                       |
| E0013                                     | Rectifier bridge over-<br>heating | The rectifier module is overheated                                                                                                    |
| E0014                                     | U phase missing phase             | U phase missing phase                                                                                                    |
| E0015                                     | V phase missing phase             | V phase missing phase                                                                                                    |
| E0016                                     | W phase missing phase             | W phase missing phase                                                                                                    |
| E0019                                     | No motor connection               | The motor is disconnected during operation                                                                                                    |
| E0020                                     | Input phase loss                  | Input phase loss                                                                                                    |
| E0021                                     | Inverter overload                 | When the output current of the inverter exceeds the rated rating of the invert-<br>er (150% for 1 minute), the inverter turns off the output              |
| E0022                                     | Overtorque                        | Motor over torque                                                                                                    |
| E0024                                     | Motor overheating                 | The motor temperature is too high                                                                                                    |
| E0025                                     | Motor overload                    | When the output current of the inverter exceeds the rated rating of the motor (150% for 1 minute), the inverter truns off the output                      |
| E0026                                     | Current limit                     | The output current exceeds the set limit threshold                                                                                                    |
| E0027                                     | Input power-down                  | The input voltage is lower than the power-down level (P05.86)                                                                                             |
| E0063 User failure User-defined fault (se |                                   | User-defined fault (see parameter P03.08)                                                                                                    |
| E0063                                     | well is empty                     | well light flash                                                                                                    |
| E0063                                     | tank is full                      | tank light flash                                                                                                    |